## **Registering Clubs**

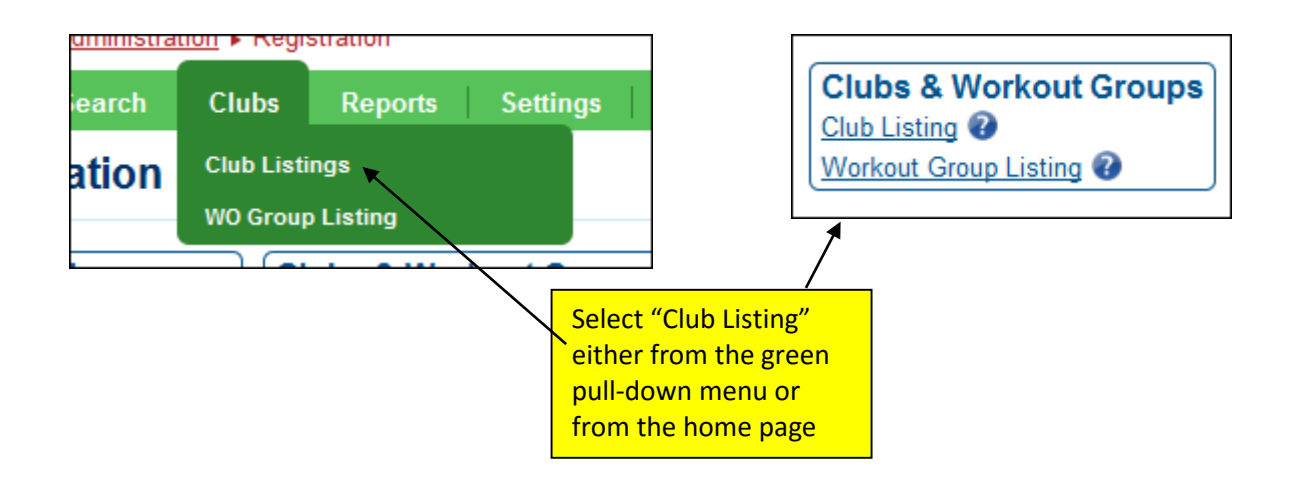

## Renewing a club that was previously registered

| Register a New Club<br>View Workout Group Listings<br>List of all registered clubs in the New England LMSC |                                           |                                          |                                               |         |            |  |
|----------------------------------------------------------------------------------------------------|-------------------------------------------|------------------------------------------|-----------------------------------------------|---------|------------|--|
| Export to Excel A set of 1 of 1  A set of 1                                                                |                                           |                                          |                                               |         |            |  |
| Club Abbr                                                                                                  | Club Name 🗢                               |                                          | #                                             | Year    | Reg. Date  |  |
| x                                                                                                    |                                           | x                                        |                                               | ALL • x | ,          |  |
| AQSS                                                                                                    | Aquatic Super Stars                       |                                          |                                               | 2006    |            |  |
| CRSC                                                                                                    | Charles River Swimming Club, Inc          |                                          | 11                                            | 2013    | 10/01/2012 |  |
| EHES                                                                                                    | Event Horizon Endurance Sport             |                                          | 12                                            | 2012    | 05/29/2012 |  |
| GBM                                                                                                    | Great Bay Masters Swimming, Inc           |                                          | 3                                             | 2013    | 10/25/2012 |  |
| MESC                                                                                                    | Maine Masters Swim Club                   |                                          | 4                                             | 2013    | 10/03/2012 |  |
| MHCM                                                                                                    | Mount Holyoke College Masters Swimming    |                                          | 10                                            | 2012    | 10/18/2011 |  |
| NEM                                                                                                    | New England Masters Swim Club             |                                          | 1                                             | 2013    | 10/10/2012 |  |
| NUSC                                                                                                    | Northeastern University Masters Swim Club | Click the name of the club you 2/20/2012 |                                               |         |            |  |
|                                                                                                    | wish to re<br>registerin<br>(not show     | gister.<br>g the \<br>n in th            | We are<br>/ermont Masters<br>his screen shot) | s       |            |  |

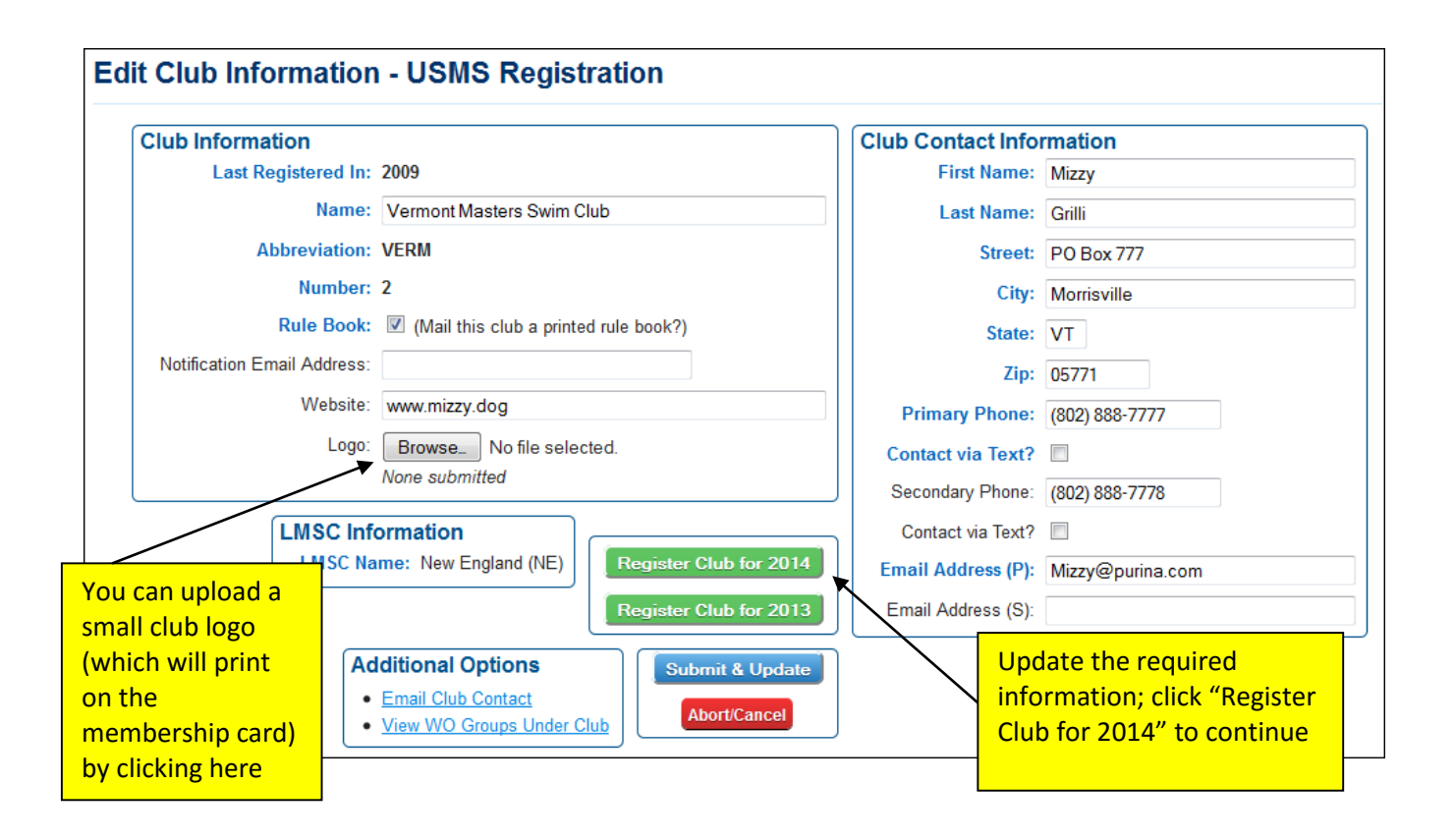

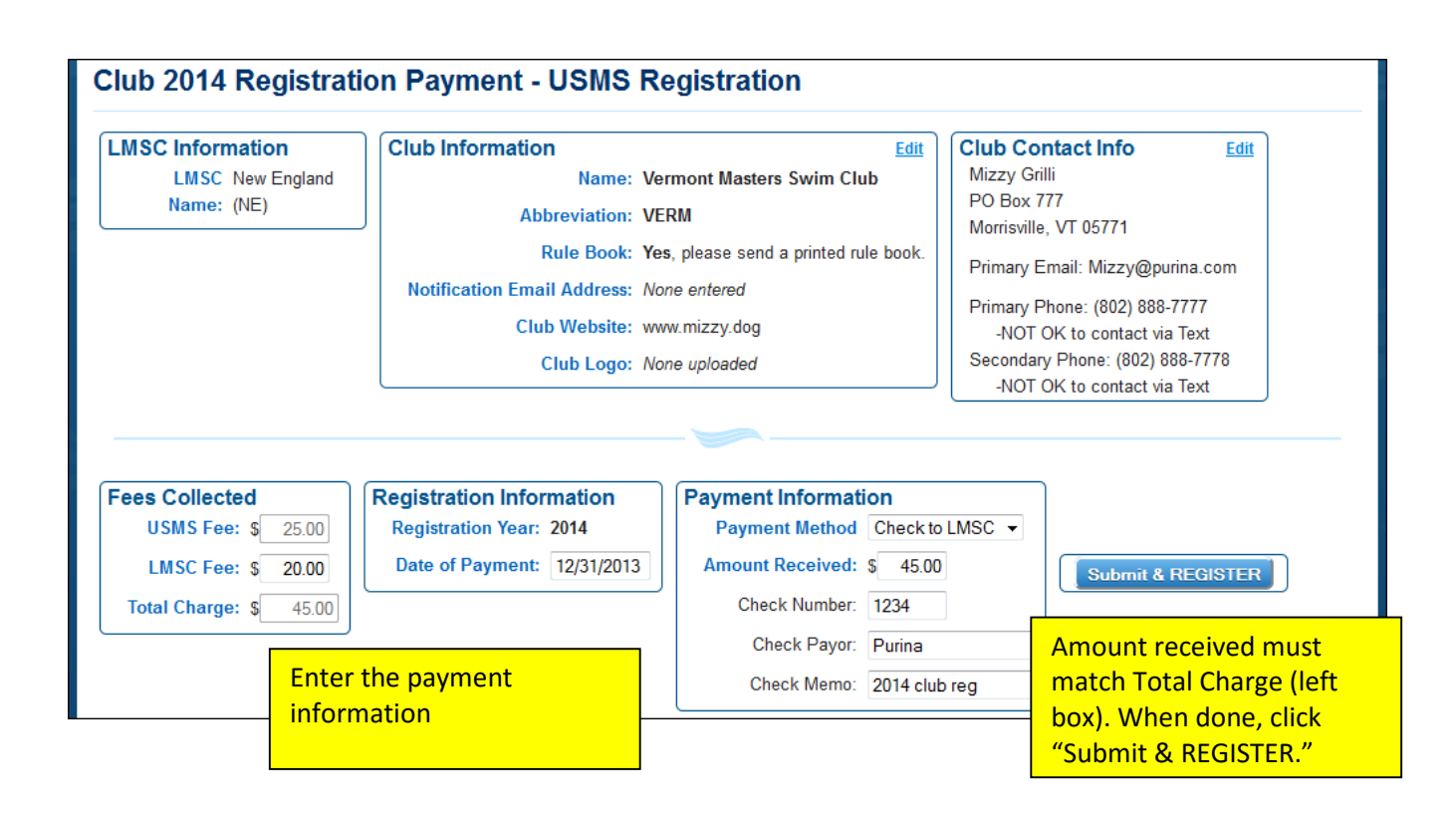

![](_page_2_Picture_0.jpeg)

## **Registering a new club**

![](_page_2_Figure_2.jpeg)

NOTE: If you had tried to enter an abbreviation that is currently in use, you would see the following error message:

| Club Information |                                                      |  |
|------------------|------------------------------------------------------|--|
| Registering For: | 2014 -                                               |  |
| Name:            | Boston Red Sox                                       |  |
| Abbreviation:    | VERM X                                               |  |
|                  | Vermont Masters Swim Club have used that name within |  |
|                  | the previous 5 years (2014). Please try again.       |  |
|                  |                                                      |  |
| Number:          | Will be assigned upon registration                   |  |

You would need to try another abbreviation for the club (contact the club if they didn't give you a second choise).

From here the procedure is the same as it is for renewing clubs.

![](_page_3_Figure_4.jpeg)